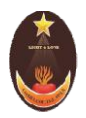

## **CARMEL COLLEGE**

(Nationally Re-Accredited with A Grade)

MALA – 680 732, Thrissur (Dt), Kerala

#### Phone: 0480 2890 247

E-mail : mail@carmelcollegemala.ac.in web: www. carmelcollegemala.ac.in

#### P.G. MANAGEMENT QUOTA ADMISSION - 2022-2023

#### **Instructions for Online registration**

മാനേജ്മെൻറ് അഡ്യിഷൻ P.G ആഗ്രഹിക്കുന്നവർ അപേക്ഷ **സമർപ്പിക്കുന്നതിനുമു**ൻപോ അതിനു നിർബന്ധമായും ഗ്രേഷമോ, കാലിക്റ്റ് യൂണിവേ്ജിറ്റി CAP ID രജിസ്ട്രേഷൻ പൂർത്തിയാക്കി അഡിഷൻ സമർപ്പിക്കേണ്ടതാണ് സമയത്ത് CAP ID വിവരങ്ങൾ കോളേജിൽ ,**അല്ലാത്തപക്ഷം അപേ**ക്ഷ നിരസിക്കുന്നതാണ്.

- Those who wish to get management quota admission in Carmel College, Mala kindly register in the Admission link which is available on the College website.
- ★ Keep the following document ready with you before starting online registration
  - ➤ A valid email id
  - ➤ A scanned copy of the passport size photo (Max 500KB)
  - > A scanned copy of the signature of the candidate (Max 500KB)
  - > 10th Class certificate, HSE, DEGREE Certificate
  - > If any *recommendation*, Please upload the recommendation letter
- Application fee:
  - > Online Payment
  - > Debit/Credit/Online banking/ Mobile Banking/UPI etc ...accepted
  - ➢ For UG : 500 + transaction charge

For assistance contact 0480 2890 247

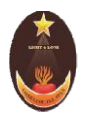

## **CARMEL COLLEGE**

(Nationally Re-Accredited with A Grade)

MALA – 680 732, Thrissur (Dt), Kerala

#### Phone: 0480 2890 247

E-mail : mail@carmelcollegemala.ac.in web: www. carmelcollegemala.ac.in

#### U.G. MANAGEMENT QUOTA ADMISSION - 2022-2023

#### Instructions for Online registration

മാനേജ്മെൻറ് അഡ്ഡിഷൻ ആഗ്രഹിക്കുന്നവർ U.G അപേക്ഷ **സമർപ്പിക്കുന്നതിനുമു**ൻപോ അതിനു നിർബന്ധമായും ഗ്രേഷമോ, കാലിക്റ്റ് യൂണിവേ്ജിറ്റി CAP ID രജിസ്ട്രേഷൻ പൂർത്തിയാക്കി അഡിഷ്ൻ സമർപ്പിക്കേണ്ടതാണ് സമയത്ത് CAP ID വിവരങ്ങൾ കോളേജിൽ ,അല്ലാത്തപക്ഷം **അപേ**ക്ഷ നിരസിക്കുന്നതാണ്.

- Those who wish to get management quota admission in Carmel College, Mala kindly register in the Admission link which is available on the College website.
- ★ Keep the following document ready with you before starting online registration
  - ➢ A valid email id
  - A scanned copy of the passport size photo (Max 500KB)
  - > A scanned copy of the signature of the candidate (Max 500KB)
  - ➢ 10th Class certificate & HSE
  - > If any *recommendation*, Please upload the recommendation letter
- Application fee:
  - > Online Payment
  - > Debit/Credit/Online banking/ Mobile Banking/UPI etc ...accepted
  - ➢ For UG : **300** + transaction charge

For assistance contact 0480 2890 247

#### DIPLOMA ADMISSION - 2022-2023

#### **COMMUNITY COLLEGE**

#### **Instructions for Online registration**

- Those who wish to get Diploma admission in Carmel College, Mala kindly register in the admission link which is available on the College website.
- ✤ Keep the following document ready with you before starting online registration
  - ➢ A valid email id
  - ➤ A scanned copy of the passport size photo (Max 500KB)
  - > A scanned copy of the signature of the candidate (Max 500KB)
  - ➢ Aadhar card
  - > 10th Class certificate & HSE/Degree mark list
- ✤ Application fee:
  - Online Payment
  - > Debit/Credit/Online banking/ Mobile Banking/UPI etc ...accepted
  - > For Diploma : 100 + transaction charge

#### For assistance contact 0480 2890 247, 9495247439

# <u>Step 1</u>

### NEW APPLICANT: Click on Register

| NEW APPLICANT? APPLY ONLINE.                                                                                      |                                  |
|----------------------------------------------------------------------------------------------------|----------------------------------|
|                                                                                                    | EGISTERED APPLICANT? LOGIN HERE. |
| Register with your email ID & phone number     Enter E     Login with the credentials which is sent to your email | mail                             |
| Complete the application form                                                                                     | ord 🔹                            |

# <u>Step 2</u>

#### Enter your personal details

| Intrissur         Candidate Registration         Name of Candidate*       Enter Name         As per the qualifying examination         Gender*       Select gender         Email address*       Enter Email address         Use lower-case letters to enter E-Mail ID                      | Affiliated to the  | CARMEL COLLEGE, MALA<br>University of Calicut, Accredited by NAAC with A Grade in the Third<br>Cycle |
|----------------------------------------------------------------------------------------------------|--------------------|----------------------------------------------------------------------------------------------------|
| Candidate Registration         Name of Candidate*       Enter Name         As per the qualifying examination       Gender*         Gender*       Select gender         Email address*       Enter Email address         Use lower-case letters to enter E-Mall ID       Check availability | •                  | Innssur                                                                                              |
| Name of Candidate*     Enter Name       As per the qualifying examination       Gender*     Select gender       Email address*     Enter Email address       Use lower-case letters to enter E-Mail ID                                                                                     |                    | Candidate Registration                                                                               |
| As per the qualifying examination Gender* Select gender Email address* Enter Email address Use lower-case letters to enter E-Mail ID                                                                                                    | Name of Candidate* | Enter Name                                                                                           |
| Gender* Select gender Email address* Enter Email address Check availability Use lower-case letters to enter E-Mail ID                                                                                                    |                    | As per the qualifying examination                                                                    |
| Email address* Enter Email address Check availability Use lower-case letters to enter E-Mail ID                                                                                                    | Gender*            | Select gender                                                                                        |
| Use lower-case letters to enter E-Mail ID                                                                                                    | Email address*     | Enter Email address Check availability                                                               |
| Multil under                                                                                                    |                    | Use lower-case letters to enter E-Mail ID                                                            |
| Enter Mobile number                                                                                                    | Mobile number*     | Enter Mobile number                                                                                  |

You will get your user ID and password in the registered email/phone number after registration

# <u>Step 3</u>

## Sign in with your registered mail id and password received in mail/SMS

| CARMEL CO<br>Affiliated to the University of Calicut, And<br>T                                                                                                    | DLLEGE, MALA<br>coredited by NAAC with A Grade in the Third<br>Cycle<br>nrissur |
|----------------------------------------------------------------------------------------------------|---------------------------------------------------------------------------------|
| NEW APPLICANT? APPLY ONLINE.<br>Register with your email ID & phone number<br>Login with the credentials which is sent to your email<br>Complete the application form<br>Confirm and submit the form<br>Register | REGISTERED APPLICANT? LOGIN HERE.                                               |

## <u>Step 4</u>

|                                                                | 0                                                                                                  | 2. |
|----------------------------------------------------------------|----------------------------------------------------------------------------------------------------|----|
| Home<br>Apply Online<br>My Applications<br>Upload Certificates | A N FORMS                                                                                          |    |
| Take Prints                                                    | O ORM FOR UG-MANAGEMENT QUOTA M FOR UG-MANAGEMENT QUOTA (APPLICATION FORM FOR PG-MANAGEMENT QUOTA) |    |
|                                                                | ORM FOR DIPLOMA COURSES                                                                            |    |

# <u>Step 5</u>

# Select the application form (UG / PG / Diploma)

|             | Carmel College, Mala                                                                   |                                                                                        | 2. |
|-------------|----------------------------------------------------------------------------------------|----------------------------------------------------------------------------------------|----|
| A           | APPLY ONLINE                                                                           |                                                                                        |    |
| ☑<br>三<br>土 | OPEN APPLICATION FORMS                                                                 |                                                                                        |    |
| O           | APPLICATION FORM FOR UG-MANAGEMENT QUOTA<br>(APPLICATION FORM FOR UG-MANAGEMENT QUOTA) | APPLICATION FORM FOR PG-MANAGEMENT QUOTA<br>(APPLICATION FORM FOR PG-MANAGEMENT QUOTA) |    |
|             | APPLICATION FORM FOR DIPLOMA COURSES<br>(COMMUNITY COLLEGE)                            |                                                                                        |    |

# <u>Step 6</u>

# Enter the personal details

|        | Carmel College, Mala                                                                   |    | 2. |
|--------|----------------------------------------------------------------------------------------|----|----|
| A      | APPLY ONLINE                                                                           |    |    |
| Ø      | Back To My Application                                                                 |    |    |
| ≡      | APPLICATION FORM FOR UG-MANAGEMENT QUOTA                                               |    |    |
| ٹ<br>o | PERSONAL DETAILS EDUCATIONAL DETAILS OTHER DETAILS CERTIFICATE DETAILS PAYMENT DETAILS |    |    |
|        | Candidate Name*                                                                        |    |    |
|        |                                                                                        |    |    |
|        | Student Photo *                                                                        |    |    |
|        |                                                                                        | Ē  |    |
|        | Sign Image *                                                                           |    |    |
|        |                                                                                        | 10 |    |

## <u>Step 7</u>

### Enter the educational details

| CARMEL COLLEGE, MALA                                               | Shinto V I |
|--------------------------------------------------------------------|------------|
| APPLICATION FORM FOR UG-MANAGEMENT QUOTA                           |            |
| PERSONAL DETAILS OTHER DETAILS CERTIFICATE DETAILS PAYMENT DETAILS | 1          |
| Course Preference                                                  |            |
| Preference1                                                        |            |
| B. Voc Agriculture                                                 | × •        |
| Preference2                                                        |            |
| Integrated M.A Sociology                                           | × •        |
| Preference3                                                        |            |
|                                                                    |            |

| TWELFTH N | Mark Entry |              |            |                |
|-----------|------------|--------------|------------|----------------|
| SI.No     | Subject    | Subject Name | Max. Marks | Obtained Marks |
| 1         | BIOLOGY    | BIOLOGY      | 100        | 80             |
| 2         | CHEMISTRY  | CHEMISTRY    | 100        | 75             |
| 3         | ENGLISH    | ENGLISH      | 100        | 65             |
| 4         | PHYSICS    | PHYSICS      | 100        | 76             |
| 5         |            | MALAYALAM    |            |                |

- > You can Edit / Type *Max.Marks*
- You can Type your Obtained Marks

## <u>Step 8</u>

| ARME      | EL COLLEGE, MALA                                                                                                    | Shinto V     |
|-----------|----------------------------------------------------------------------------------------------------|--------------|
| P         | ERSONAL DETAILS EDUCATIONAL DETAILS OTHER DETAILS CERTIFICATE DETAILS PAYMENT DETAILS                                                                                                    |              |
| Pr        | oficiency in N.C.C/N.S.S. Adult Education and other extra curricular activities including cultural activities                                                                                                    |              |
|           |                                                                                                    |              |
| -         |                                                                                                    |              |
| Ar        | iy other details you like to give                                                                                                    |              |
| ~         | I shall follow faithfully the rules regulations and ideal of Carmel College, Mala *                                                                                                    |              |
| 1         | DECLARATION *                                                                                                    |              |
| l d<br>co | to hereby declare that I will submit the details related to my CAP ID Registration of the University of Calicut at the time of my admission to graduation/post-graduation<br>llege. If any difficulty arises for not submitting my CAP ID Registration, I will be the sole person responsible for it. | course in th |
| R         | ecommended by:                                                                                                    |              |
| N         | ame                                                                                                    |              |

# <u>Step 9</u>

# Upload certificates

|          | CARMEL COLLEGE, MALA Shinto V D                                                                                                    |
|----------|----------------------------------------------------------------------------------------------------|
| -        | APPLICATION FORM FOR UG-MANAGEMENT QUOTA                                                                                                    |
| <b>^</b> | PERSONAL DETAILS EDUCATIONAL DETAILS OTHER DETAILS CERTIFICATE DETAILS PAYMENT DETAILS                                                                                  |
| Ø        |                                                                                                    |
| ≡        | UPLOAD CERTIFICATES                                                                                                    |
| 山        | *Supported formats are jpg, JPG, jpeg, JPEG, png, PNG, docx, pptx, xlsx, xls, doc, pdf, odt, txt, rtf, ppt<br>*Certificate names indicated in red colour are mandatory. |
| o        | CLASS X MARK LIST - ORIGINAL* CLASS XII MARK LIST - ORIGINAL / COMPUTER COPY* RECOMMENDATION LETTER                                                                     |
|          | Select Files Select Files                                                                                                    |
|          | Drop files here     Drop files here     Drop files here                                                                                                    |
|          |                                                                                                    |
|          |                                                                                                    |
|          |                                                                                                    |
|          | Upload                                                                                                    |

### <u>Step 10</u>

#### **Online fee Payment**

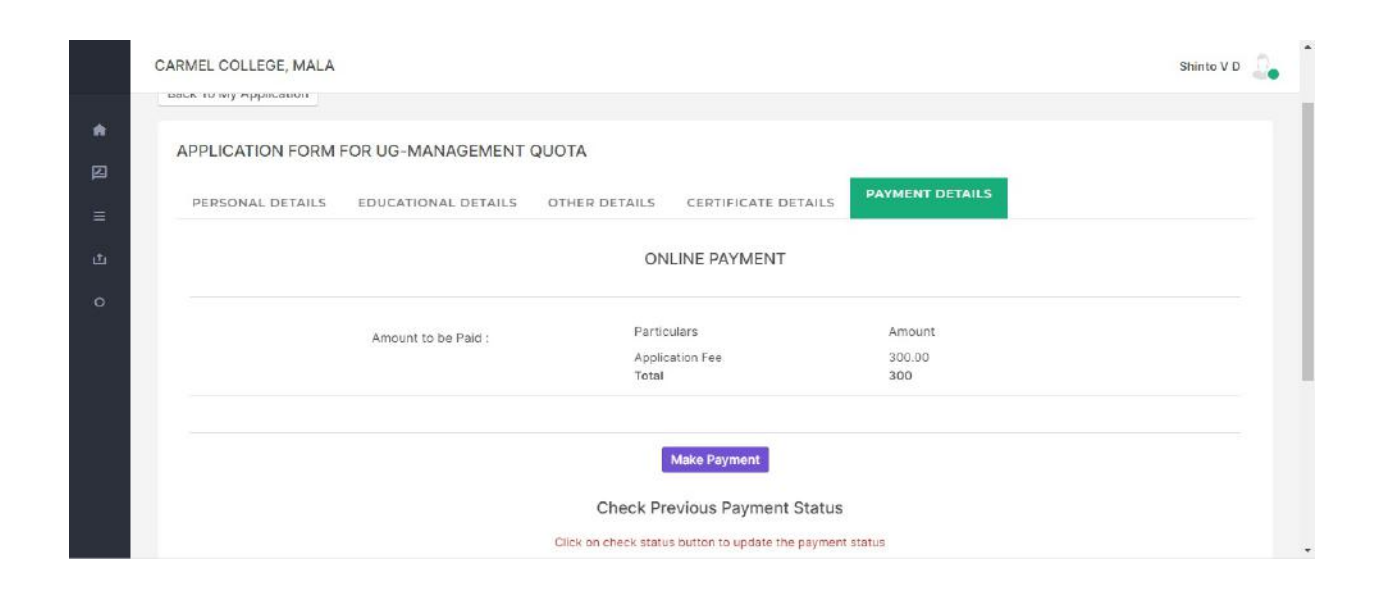

After submitting the application form take a printout and keep it.

# <u>Step 11</u>

# Click on my Application to see your application

|                     | 0  |                         |                       |                    |                 |                   |                  |                            |      | Sh      | into V D  🔒 |  |
|---------------------|----|-------------------------|-----------------------|--------------------|-----------------|-------------------|------------------|----------------------------|------|---------|-------------|--|
| Home                | A  |                         |                       |                    |                 |                   |                  |                            |      |         |             |  |
| Apply Online        |    |                         |                       |                    |                 |                   |                  |                            |      |         |             |  |
| My Applications     |    |                         |                       |                    |                 |                   |                  |                            |      |         |             |  |
| Upload Certificates |    |                         | APPLICATION<br>NUMBER | APPLICATION STATUS | STAGE<br>STATUS | PAYMENT<br>STATUS | STAGE<br>DETAILS | CHECK<br>PAYMENT<br>STATUS | EDIT | PREVIEW | PRINT       |  |
| Take Prints         |    | FORM FOR UG-<br>T QUOTA |                       | 517                |                 |                   | ٥                | 3                          | ø    | ۲       | 8           |  |
|                     | 19 | 2 <sub>11</sub>         |                       |                    |                 |                   |                  |                            |      |         |             |  |
|                     |    |                         |                       |                    |                 |                   |                  |                            |      |         |             |  |
|                     |    |                         |                       |                    |                 |                   |                  |                            |      |         |             |  |

# <u>Step 12</u>

# Click on print button to take printout

|                     | 0 |                         |                       |                    |                 |                   |                  |                            |      | Sh      | into V D 🛛 🔒 |
|---------------------|---|-------------------------|-----------------------|--------------------|-----------------|-------------------|------------------|----------------------------|------|---------|--------------|
| Home                | A |                         |                       |                    |                 |                   |                  |                            |      |         |              |
| Apply Online        |   |                         |                       |                    |                 |                   |                  |                            |      |         |              |
| My Applications     |   |                         |                       |                    |                 |                   |                  |                            |      |         |              |
| Upload Certificates |   |                         | APPLICATION<br>NUMBER | APPLICATION STATUS | STAGE<br>STATUS | PAYMENT<br>STATUS | STAGE<br>DETAILS | CHECK<br>PAYMENT<br>STATUS | EDIT | PREVIEW | PRINT        |
| Take Prints         |   | FORM FOR UG-<br>T QUOTA |                       |                    |                 |                   | 0                | 8                          | ø    | ۲       | •            |
|                     | 0 |                         |                       |                    |                 |                   |                  |                            |      | -       |              |
|                     |   | 677                     |                       |                    |                 |                   |                  |                            |      |         |              |
|                     |   |                         |                       |                    |                 |                   |                  |                            |      |         |              |